## Anleitung zum Umgang mit der Lernplattform Moodle

1. <u>Anmeldung</u>

1.1. Erstmalige Anmeldung bei Moodle

Um euch bei Moodle anzumelden, ruft im Internet folgende Website auf: <u>https://lms.bildung-rp.de/grsplus-gillenfeld/</u>

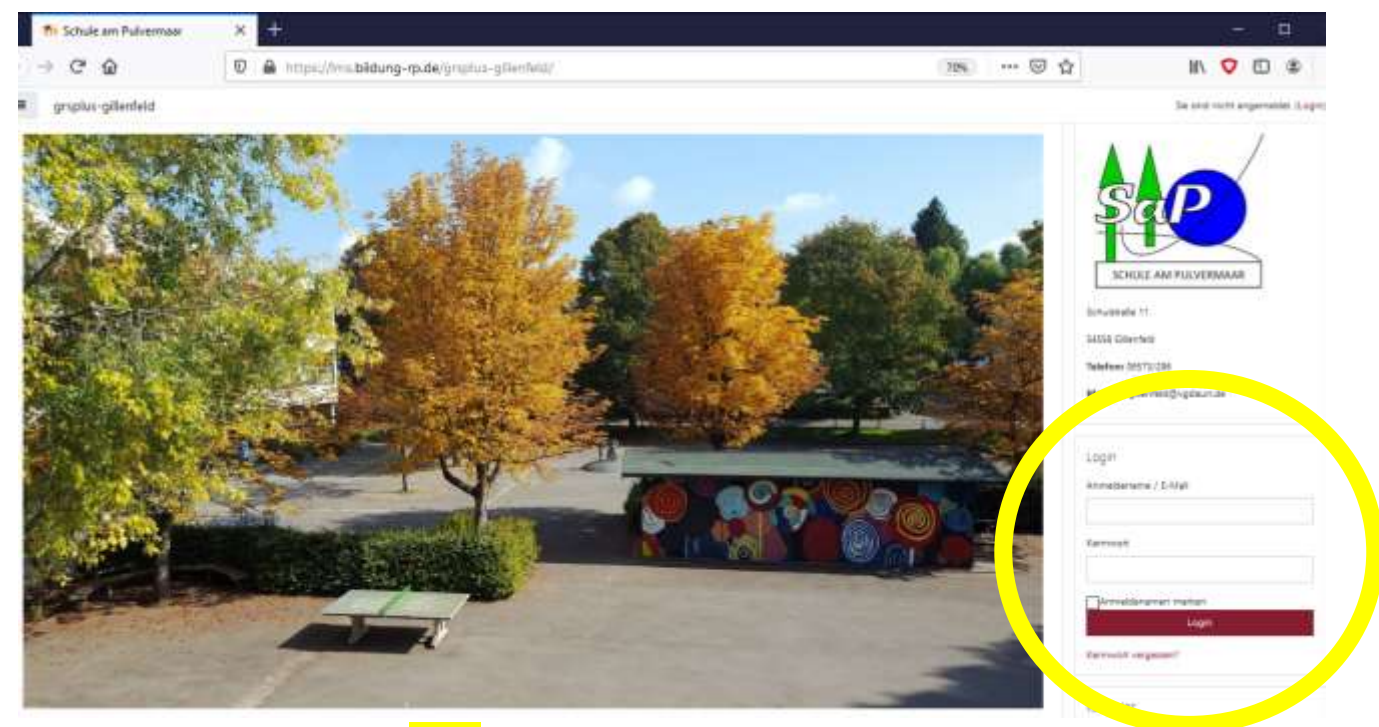

Gebt hier im Bereich Login eure Benutzerdaten ein.

Der Anmeldename setzt sich zusammen aus sap. gefolgt von den ersten vier Buchstaben eures Vornamens und dann den ersten vier Buchstaben des Nachnamens. Die Buchstaben werden alle klein geschrieben. Umlaute und Bindestriche dürfen im Benutzernamen nicht vorkommen. Daher mussten z.B. ä durch ae, ß durch ss ersetzt werden. Bei Namen mit Bindestrich wurde nur der erste Name genommen.

Beispiel: **Seba**stian **Hart**mann Anmeldename: sap.sebahart

Das **Passwort** lautet Moodle mit entsprechender Klasse gefolgt von einem Ausrufezeichen. Beispiel: Ich gehe in die Klasse 9a. Passwort: Moodle9a! Wenn ihr euch zum ersten Mal bei Moodle anmeldet, werdet ihr aufgefordert euer Passwort zu ändern. Es erscheint die nachfolgende Seite.

| Villkommen zur Benu         | tzerverwaltung - Moodle@RLP                                                             | <b>fnoodle</b> @RLP                                                                                      | 8 Rheinland Pfalz |
|-----------------------------|-----------------------------------------------------------------------------------------|----------------------------------------------------------------------------------------------------|-------------------|
| Kennwort Andorungsformulær  |                                                                                         |                                                                                                    |                   |
| Anmeldename:                | Annekkerane                                                                             |                                                                                                    |                   |
| Altes Kennwort:             | Y Alles Karmont                                                                         |                                                                                                    |                   |
| Neues Kennwort              | [ y Finusa Kantwort]<br>Das Kantwort muss mediastaris 8 Zaichen lang sain, stavor media | tiens 1 Gmil- und 1 Kleinbuchstabe, 1 Zahl und 1 Genitezeichen.                                          |                   |
| Bestatigung neues Kennwort. | T. Bustitigung nauea Henrowott                                                          |                                                                                                    |                   |
|                             | Andens                                                                                  |                                                                                                    |                   |
|                             | internation (Descentation) internation                                                  | Nutriensbeddingspoer   Her pull sets der 5 field s<br>aufeiligt Brendend-Dien senstendie Bild werden 173 |                   |

Gebt hier nochmal euren Benutzernamen und euer altes Passwort ein. Anschließend legt ein neues Passwort fest. Das Passwort muss mindestens 8 Zeichen lang sein, davon mindestens ein Groß- und ein Kleinbuchstabe, eine Zahl und ein Sonderzeichen. Klickt abschließend auf den Button "Ändern".

Falls die Passwortänderung erfolgreich war erscheint die nachfolgende Seite.

| Willkommen zu                                                            | r Benutzerverwaltung - Moodle@RLP                         |                                         |
|--------------------------------------------------------------------------|-----------------------------------------------------------|-----------------------------------------|
| Estolgenicht<br>Ihr Konmarort warde e                                    | erfolgreich gemedent                                      |                                         |
| Bitto überprüfen Sie                                                     | Bree Profilidation                                        |                                         |
| Vorname:<br>Nachname:<br>E Mail:<br>Stadt:<br>Institution:<br>Abteilung: | Biebastan<br>Hartmann<br>Gebenfald<br>SAP Gelenfeid<br>Sa |                                         |
| Ales in Ordinang                                                         | Daffen Deurbefinn                                         |                                         |
|                                                                          | Ensnessum   Detectedulgentikume und Holbert               | emethances ( the pert as to due + fag a |

Hier werdet ihr aufgefordert eure Daten zu kontrollieren. Als Stadt ist bei allen Schülerinnen und Schüler Gillenfeld hinterlegt. Sollten die Daten korrekt sein, klickt bitte auf den Button "Alles in Ordnung". Falls nicht, habt ihr die Möglichkeit über den Button "Daten bearbeiten" erforderliche Korrekturen vorzunehmen. Hier könnt ihr aber auch Herr Hartmann oder Herr Schäfer ansprechen. Anschließend ruft wieder die Seite <u>https://lms.bildung-rp.de/grsplus-gillenfeld/</u> auf und meldet euch an.

1.2. Anmeldung bei Moodle

Wenn ihr euch schon bei Moodle angemeldet und euer Passwort geändert habt, meldet ihr euch zukünftig immer über die Seite <u>https://lms.bildung-rp.de/grsplus-gillenfeld/</u>an.

Nach der Anmeldung erscheint folgende Seite.

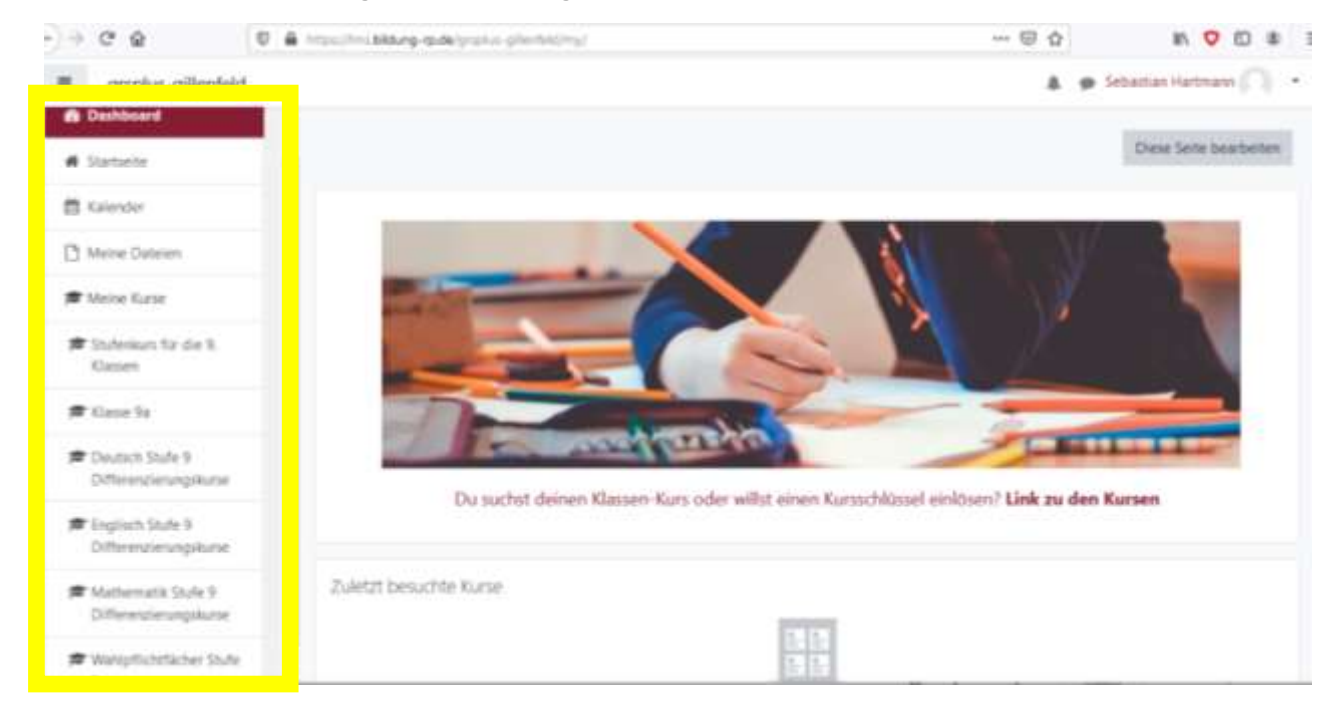

Hier findet ihr im Dashboard alle eure zugewiesenen Kurse.

Über den "Stufenkurs" können eure Lehrerinnen und Lehrer euch Informationen zukommen lassen, die die gesamte Klassenstufe betreffen.

Im Kurs "Klasse" findet ihr eure Schulfächer. Hier werden eure Lehrerinnen und Lehrer Aufgaben veröffentlichen. Diese könnt ihr dort herunterladen und nach Bearbeitung wieder hochladen.

Ab der Klasse 6 erscheinen im Dashboard die Wahlpflichtfächer und ab der Klasse 7 zusätzlich die Differenzierungskurse in Mathematik, Englisch und Deutsch.

In diese Kurse müsst ihr euch selbst zuordnen. Ich möchte euch das Vorgehen am Beispiel der Wahlpflichtfächer erklären:

- 1. Wählt im Dashbaord den Kurs "Wahlpflichtfächer" aus.
- 2. Klickt auf der folgenden Seite auf den Kurs, den ihr besucht.
- 3. Wählt im folgenden Fenster das Diskussionsforum aus.

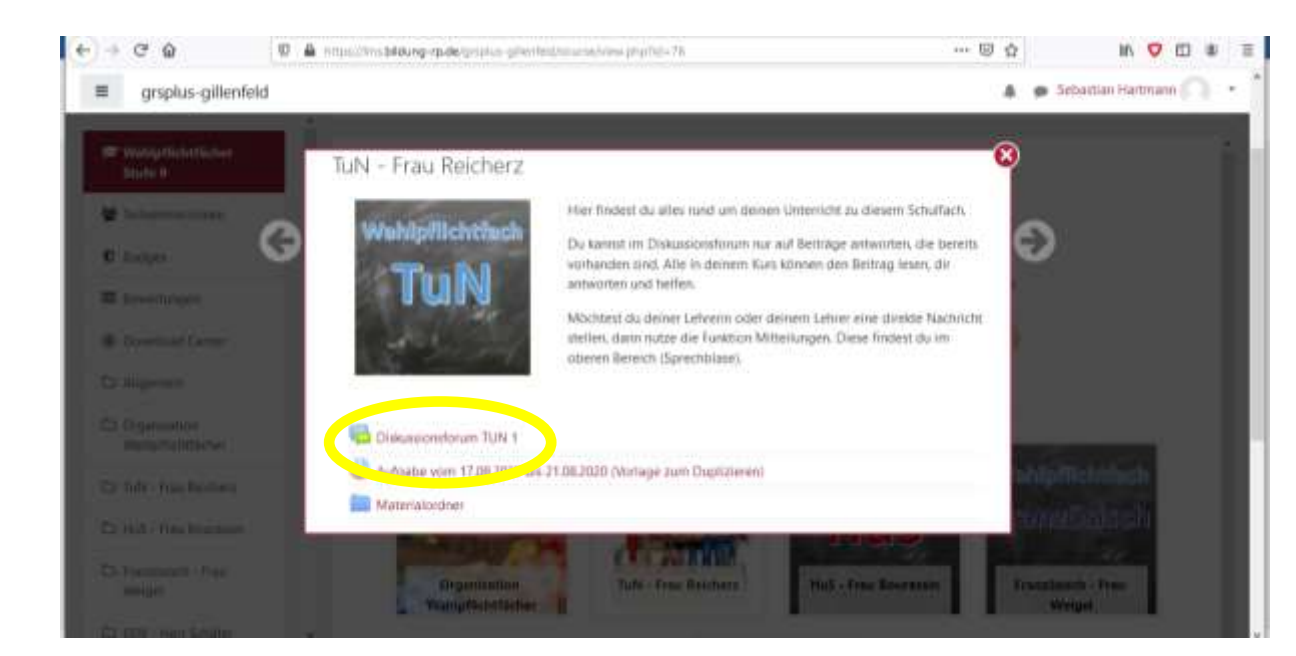

## 4. Es öffnet sich die nachfolgende Seite:

| - C 0                               | 🖉 🛔 Tittersoffensbildung-rpude grinzlus- griente | dimositivan/viewphpha+2765                                                                                                    |   | 図 ☆            | N 🗢 🖾 🕸                |  |
|-------------------------------------|--------------------------------------------------|----------------------------------------------------------------------------------------------------|---|----------------|------------------------|--|
| grsplus-gillenfel                   | ld                                               |                                                                                                    |   | 4.95           | iebastian Hartmann     |  |
| Wahipfiiditfäcter Stule<br>9        | Wahlpflichtfäc                                   | Wahlpflichtfächer Stufe 9<br>Dashboard / Meine Kurke / Weilpflichtlacher Stufe 9 / Tufe - Fau Reicherz / Dekussionsforum TUN 1 |   |                |                        |  |
| Tailnetmet/innen                    | Deshboard / Meine Kurse / We                     |                                                                                                    |   |                |                        |  |
| D Badges                            |                                                  |                                                                                                    |   |                | Suche in Foren         |  |
| Bewertungen                         | Distances                                        | TUNIA                                                                                                    |   |                | 0.                     |  |
| Download Center                     | Diskussionstorum                                 | Diskussionsforum TUN 1                                                                                                    |   |                |                        |  |
| S Allgemen                          | Neues Thema hinzubigen                           |                                                                                                    |   |                |                        |  |
| D Organisation<br>Wahipflichtfächer | (Keine Themen im Forum)                          |                                                                                                    |   |                |                        |  |
| 🗆 TuN - Frau Reichers               | - Rundmaile                                      |                                                                                                    |   | Aufgabe som 17 | 08-2020 bis 21.00.2020 |  |
| 3 Hus - Rau Bourassia               |                                                  | Direkt zu                                                                                                    | • | (Vorlage zu    | n Dupusmen) *-         |  |
| Französisch - Frau<br>Weigel        | Moodle@ILP                                       |                                                                                                    |   |                |                        |  |

Klickt hier auf das <mark>rote Zahnrad</mark>. Und wählt den Punkt "Ich möchte das Forum abonnieren aus". Nun seid ihr dem Kurs zugeordnet.

Wiederholt diese Schritte für alle eure Wahlpflichtfächer und Differenzierungskurse.